#### <google にて2段階認証を設定し、アプリパスワードを取得する>

2022 年 5 月 30 日より Google アカウントのセキュリティが強化されたため、Ecrea のメール設定などで gmail アカウントを設定している場合、Ecrea から外部にメール送信が出来ません。

以下の手順に沿って、Google アカウントのセキュリティ強化【2 段階認証】と【アプリパスワード】を設定して Ecrea の 登録情報を修正してください。

1.【2 段階認証】を有効にしたい【Google アカウント】でログイン後、画面右上に表示されているプロフィール画像をク リックし、表示された画面の中の「Google アカウントの管理」をクリックしてください。

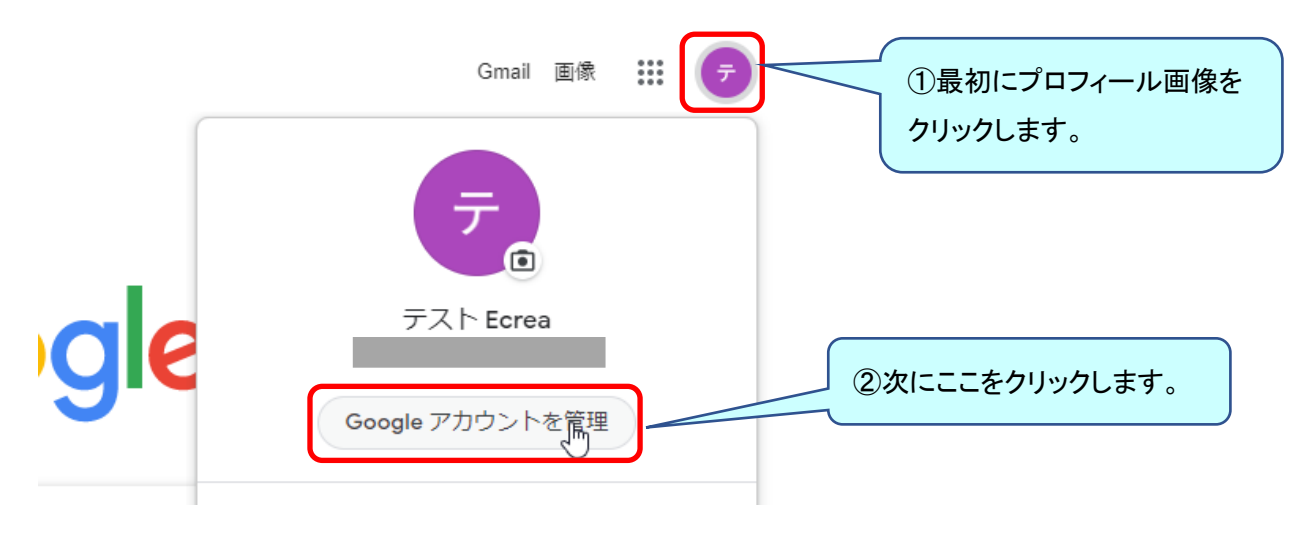

2.「Google アカウント」の画面が表示されます。画面左側の「セキュリティ」をクリックしてください。

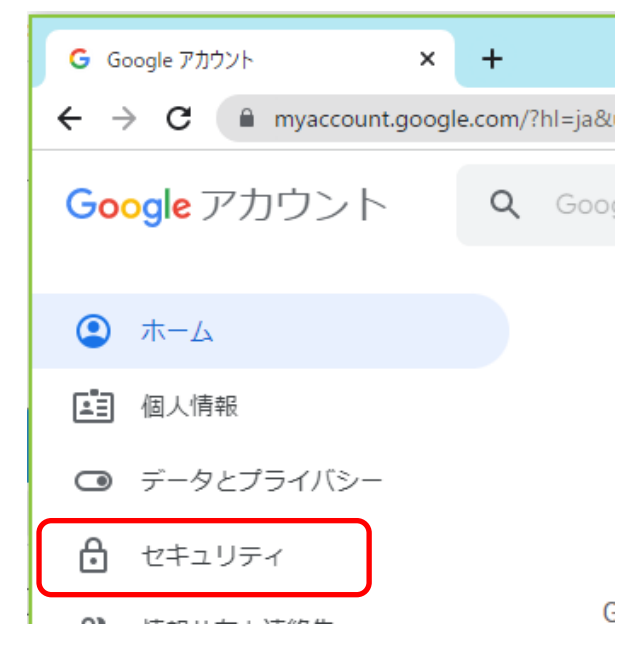

#### 3.「セキュリティ」の画面が表示されます。

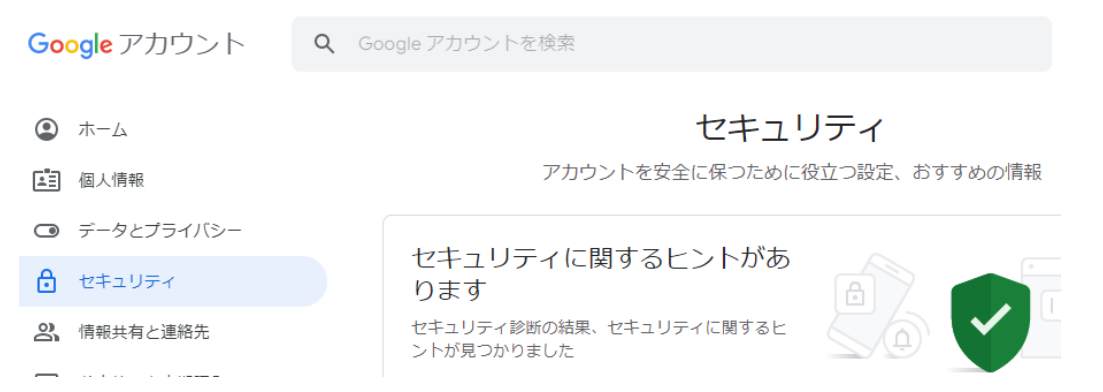

4.【2 段階認証】を有効にするには「Google へのログイン」の中にある【2 段階認証プロセス】をクリックしてください。

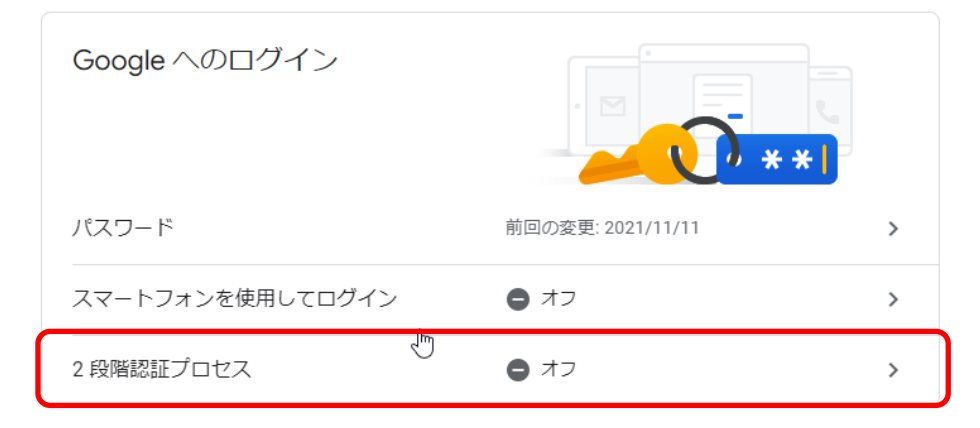

### 5.使ってみるをクリックします。

← 2段階認証プロセス

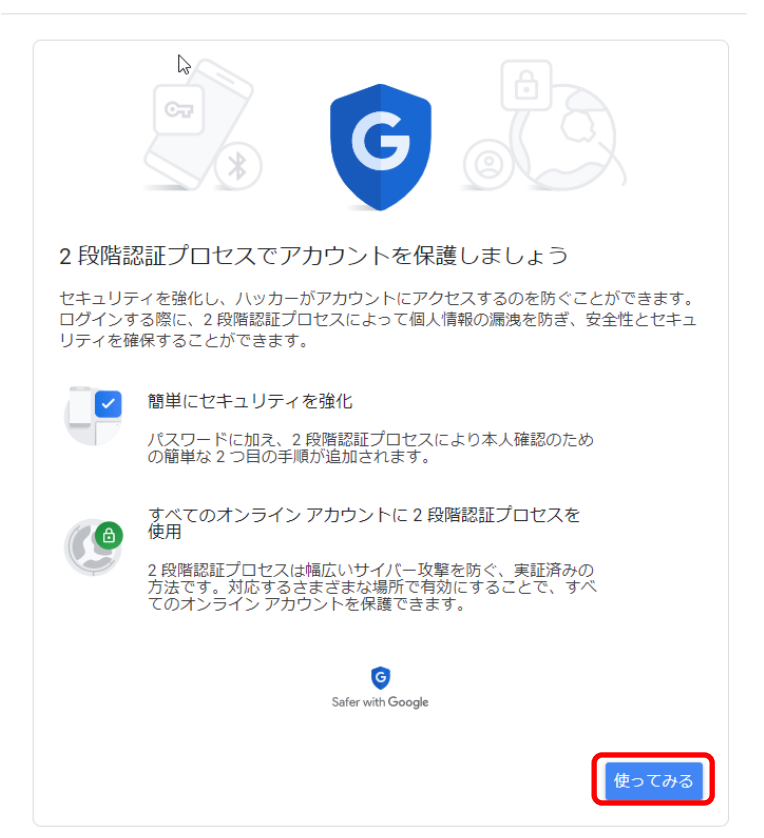

6.本人確認のためパスワードを入力します。

7.【2 段階認証】ではログインする時に確認コードを取得して入力する手順が追加されます。

確認コードを取得する方法はいくつかありますが、今回はスマートフォンへのテキストメッセージ(SMS)を使った方法 を選択してみます。

使用する端末の電話番号を入力し、「コードの取得方法」としてテキストメッセージを選択して下さい。入力が終わり ましたら送信をクリックしてください。

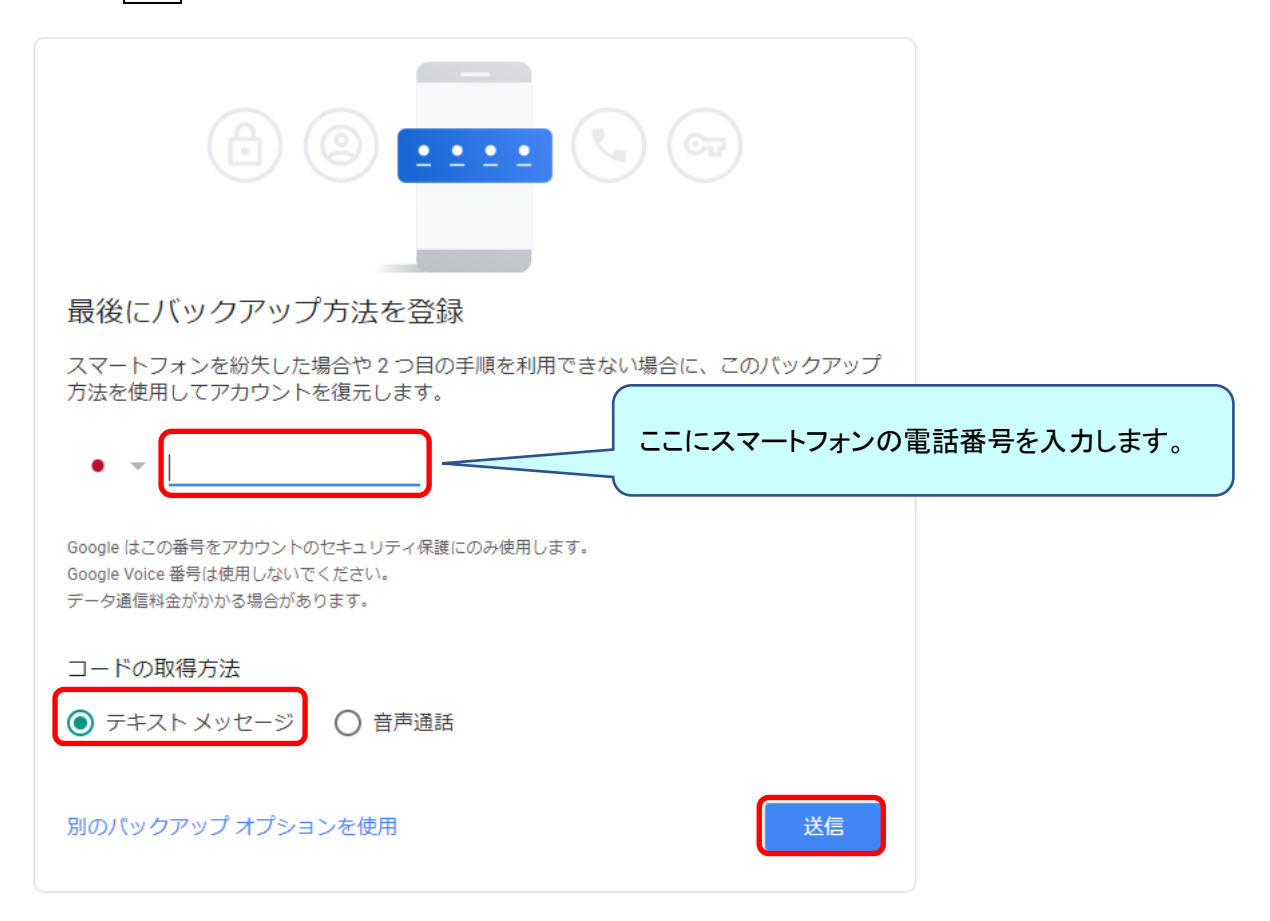

8.スマートフォンに届いたコードを入力し、次へをクリックします。

| 利用できるかの確認                                  |                  |       |
|--------------------------------------------|------------------|-------|
| Google から 0 に確認コードのテ<br>コードの入力<br>G-759025 | スマートフォンに届いたコードを入 | カします。 |
| 受け取れなかった場合: 再送信                            |                  |       |
| 戻る                                         | 次へ               |       |

#### 9.有効にするをクリックし、【2 段階認証】を有効化します。

| 2 段階認証プロセスを有効にし                                            | っますか?                         |  |  |  |
|------------------------------------------------------------|-------------------------------|--|--|--|
| 2 つ目の手順: Google から<br>バックアップ オプション: <b>音声または</b>           | 6のメッセージ (デフォルト)<br>テキスト メッセージ |  |  |  |
| 次のデバイスで ecrea.test@gmail.com にログインしたままになります。Google Pixel 5 |                               |  |  |  |
| 他のデバイスからログアウトすることがす<br>ドと 2 つ目の手順が必要になります。                 | 5ります。もう一度ログインするには、パスワー        |  |  |  |
|                                                            | 有効にする                         |  |  |  |

#### 10.【2 段階認証】が有効化されたので、画面1番下までスクロールします。

## ← 2段階認証プロセス

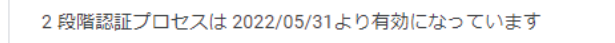

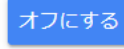

### 11.画面1番下のアプリパスワードにて > をクリックします。

アプリパスワード

アプリパスワードは推奨されておらず、ほとんどの場合は不要です。アカウントを安全に保つため、 [Google でログイン] を使用してアプリを Google アカウントに接続してください。

アプリ パスワード <sub>なし</sub>

# $\rightarrow$

#### 12.アプリ名を入力し、作成をクリックします。

← アプリパスワード

アプリパスワードは、最新のセキュリティ標準に対応していない古いアプリ やサービスで Google アカウントにログインするための手段です。

アプリパスワードは、最新のセキュリティ標準を使用する最新のアプリやサ ービスを使用している場合よりも安全性が低くなります。アプリパスワード を作成する前に、ログインするためにアプリにアプリパスワードが必要かど うかをご確認ください。 詳細

| アプリ パスワードがありません。<br>アプリ固有のパスワードを新規作成するに | は、下にアプリ名を入力してください |
|-----------------------------------------|-------------------|
| アブリ名<br>Ecrea用                          |                   |
|                                         | 作成                |
| 13.アプリパスワードが表示され、                       | 完了をクリックします。       |

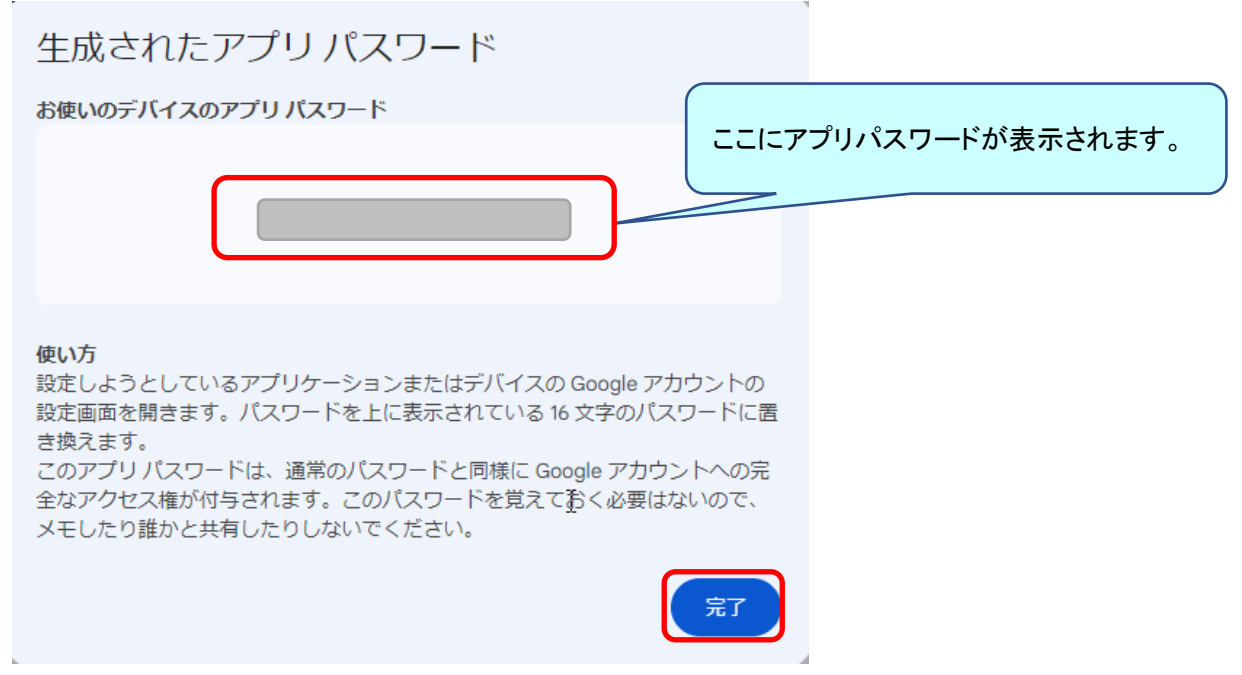

14.生成されたアプリパスワードをコピーして、Ecrea のメールアカウントの SMTP パスワード欄に張り付けます。

| ⊠メール設定 - 更新     |                               |          |             | ◎テストメール送信 ②設定 ⑧キャンセル |
|-----------------|-------------------------------|----------|-------------|----------------------|
| 送信元メールアドレス      | ecrea.test@gmail.com          | 送信元表示名   | Ecreaマニュアル用 |                      |
| SMTPホスト         | smtp.gmail.com                | SMTPポート  | 587         |                      |
| SMTP認証          | _✔ SMTP認証                     |          |             |                      |
|                 | SMTPユーザー ecrea.test@gmail.com |          |             |                      |
|                 | SMTPパスワード                     |          |             |                      |
| POP before SMTP | POP before SMTP               |          |             |                      |
|                 | POPホスト                        |          |             |                      |
|                 | POPポート                        |          |             |                      |
|                 | POPユーザー                       |          |             |                      |
|                 | POPパスワード                      |          |             |                      |
| TLS/SSL通信       |                               | ローカルホスト名 |             |                      |
| 送信間隔            | 10000 ミリ秒                     |          |             |                      |

上記設定後、『テストメール送信』にて、メール送信が可能か確認してください。